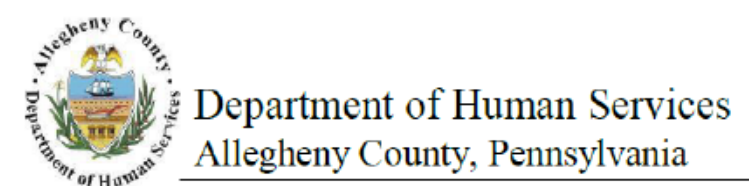

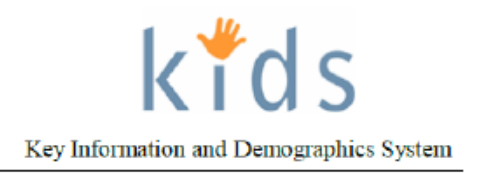

## Pending Online Service Requests – Provider Job Aid Placement Provider

The *Pending Online Service Request* screen is used to review and respond to a child that has been posted for a Placement service. For the Best Interest Placement Tool posting, providers are also able to compare Individuals/Facilities and generate the Best Interest Placement Tool Comparison Report.

## Pending Online Service Request screen

| Departmer<br>Allegheny C                                                                                                    | nt of Human Serv<br>ounty, Pennsylvani                                               | ices<br>ª                        |                            |                           | Key Iı                   | nformation and D     | d S<br>emographics S | System |
|----------------------------------------------------------------------------------------------------|--------------------------------------------------------------------------------------|----------------------------------|----------------------------|---------------------------|--------------------------|----------------------|----------------------|--------|
| Referral Case Provider A                                                                                                    | dmin                                                                                 |                                  |                            |                           | Hel                      | p <u>Loqout</u> Case | -                    | -      |
| Organizer Focus History<br>WorkLoad<br>My Active Services                                                                                                    | Pending Online Service Requests<br>* Denotes Required Rields<br>Filter Criteria      | ** Denotes Half-Mandatory Fields |                            |                           | +Denotes AFCARS Fields   |                      |                      |        |
| Wy Calendar       ≤     March 2013     ≥       Sa     M     T     W     T     F     S       Sa     M     T     W     T     F     S                                                                                                    | Client Characteristics<br>First Name<br>Starts With ▼<br>Date Of Birth<br>SSN<br>SSN |                                  | Middle Name<br>Starts With | KIDS Client ID*           | Last Name<br>Starts With | •                    | :                    |        |
| 2     2     2     2     2     2     1     2       2     4     5     6     7     8     9       10     11     12     13     14     15     16       17     18     19     20     21     22     23       24     25     26     27     28     29     30 | Range<br>From To                                                                     |                                  |                            |                           |                          |                      |                      |        |
| My Tasks<br>My Request                                                                                                    | Search                                                                               |                                  |                            |                           |                          |                      |                      |        |
| My Approval Inbox Online Service Requests                                                                                                    | Placement NonPlacement                                                               | Ś.,                              |                            |                           |                          |                      |                      | _      |
| My Alerts                                                                                                    | Cases                                                                                |                                  |                            |                           |                          |                      |                      |        |
|                                                                                                    | I4 44 4 [] 2 3 4 5 6 7 8 9 10 ▶ ₩ ▶I                                                 |                                  |                            |                           |                          |                      | Results 1 - 20 o     | f 504  |
|                                                                                                    | Posted Date▼ Case ID                                                                 | Client ID                        | Target Child               | Household Name            | Staff Nam                | e                    | Date                 |        |
|                                                                                                    | • • • • • • • • • • • • • • • • • • •                                                |                                  |                            |                           |                          |                      |                      | _      |
|                                                                                                    |                                                                                      |                                  |                            |                           | _                        |                      |                      | E      |
|                                                                                                    |                                                                                      |                                  |                            |                           |                          |                      |                      | _      |
|                                                                                                    |                                                                                      |                                  |                            |                           |                          |                      |                      |        |
|                                                                                                    |                                                                                      |                                  |                            |                           |                          |                      |                      |        |
|                                                                                                    |                                                                                      |                                  |                            |                           |                          |                      | 1                    |        |
|                                                                                                    |                                                                                      |                                  |                            |                           |                          |                      |                      |        |
|                                                                                                    |                                                                                      |                                  |                            |                           |                          |                      |                      |        |
|                                                                                                    |                                                                                      |                                  |                            |                           |                          |                      |                      |        |
|                                                                                                    |                                                                                      | 1                                | ł                          |                           |                          |                      | 1                    |        |
|                                                                                                    | Online Service Request Details                                                       |                                  |                            |                           |                          |                      |                      |        |
|                                                                                                    | PAT Level                                                                            |                                  |                            |                           |                          |                      |                      |        |
|                                                                                                    | <b></b>                                                                              |                                  |                            |                           |                          |                      |                      |        |
|                                                                                                    | Client(s)                                                                            |                                  |                            |                           |                          |                      |                      |        |
|                                                                                                    |                                                                                      |                                  |                            |                           |                          |                      |                      |        |
|                                                                                                    |                                                                                      |                                  |                            |                           |                          |                      |                      |        |
|                                                                                                    | Requested Service(s)                                                                 |                                  |                            |                           |                          |                      |                      |        |
|                                                                                                    |                                                                                      |                                  |                            |                           |                          |                      |                      |        |
|                                                                                                    |                                                                                      |                                  |                            |                           |                          |                      |                      |        |
|                                                                                                    | Interested in Placement*                                                             |                                  |                            |                           |                          |                      |                      |        |
|                                                                                                    | -                                                                                    |                                  |                            |                           |                          |                      |                      |        |
|                                                                                                    | Child Interview Date                                                                 |                                  |                            | Child Interview Location  |                          |                      |                      |        |
|                                                                                                    |                                                                                      |                                  |                            | L .                       | *                        |                      |                      |        |
|                                                                                                    | erovider Kesponse                                                                    |                                  |                            | Anticipated Start Date    |                          |                      |                      |        |
|                                                                                                    | Reason For Rejection                                                                 |                                  |                            |                           |                          |                      |                      |        |
|                                                                                                    |                                                                                      | •                                |                            |                           |                          |                      |                      |        |
|                                                                                                    | Provider Response Comments                                                           | P                                |                            | Interested in Placement   | Comments                 | 18                   |                      |        |
|                                                                                                    |                                                                                      |                                  |                            |                           |                          |                      |                      |        |
|                                                                                                    |                                                                                      | <b>*</b>                         |                            |                           |                          | +                    |                      |        |
|                                                                                                    | Provider Contact                                                                     |                                  |                            | Provider Contact Number   |                          |                      |                      |        |
|                                                                                                    | Facility                                                                             |                                  |                            | Siblings to be placed too | ether                    |                      |                      |        |
|                                                                                                    |                                                                                      |                                  |                            |                           |                          |                      |                      |        |
|                                                                                                    |                                                                                      |                                  |                            |                           |                          |                      |                      |        |
|                                                                                                    |                                                                                      |                                  |                            |                           |                          |                      |                      |        |
|                                                                                                    | Selected acilities                                                                   |                                  |                            |                           |                          |                      |                      |        |
|                                                                                                    | Facility/Home Information                                                            |                                  |                            |                           |                          |                      |                      |        |
|                                                                                                    | Select Excility ID                                                                   | acility Name                     |                            |                           | Den                      | Distance(miles)      | Current              |        |
|                                                                                                    | Select Facility ID                                                                   | aciity Name                      |                            | 1                         | iler                     | Discance(miles)      | Capacity             | E      |
|                                                                                                    |                                                                                      |                                  |                            |                           |                          |                      |                      |        |
|                                                                                                    |                                                                                      |                                  |                            |                           |                          |                      |                      |        |
|                                                                                                    |                                                                                      |                                  |                            |                           |                          |                      |                      |        |
|                                                                                                    |                                                                                      |                                  |                            |                           |                          |                      |                      | -      |
|                                                                                                    |                                                                                      |                                  |                            |                           |                          |                      |                      |        |
|                                                                                                    |                                                                                      |                                  |                            |                           |                          |                      |                      |        |

- 1. Navigate to the Pending Online Service Requests screen.
  - a. In the *My Tasks* section of the *Left Navigation Pane*, click on the + sign next to *Online Service Requests*
  - b. Click on the *Pending Online Service Request* link.
  - The fields in the Filter Criteria section can be used to search for a specific child.
    - a. Mark the area header checkbox (Client Characteristics, SSN, KIDS Client ID and Posted Date

2.

Range) to enable the fields in that area.

- b. Enter the filter criteria.
- c. Click the [Search] button.
- d. The posted service requests that match the filter criteria are displayed in the grid underneath.
- 3. Click on the Placement tab to view the postings for Placement services.
- 4. Select a case in the Cases grid.
  - *i.* TIP: You can click the **[Show]** button located at the bottom of the screen to view the Out of Home Placement Referral screen.
- 5. Complete the fields in the *Online Service Request Details* section:
  - a. Select response to Interested in Placement.
    - *i.* TIP: If 'NO' is selected, the remaining fields become disabled. Click the **[Save]** button to save response.
    - b. Enter Interested in Placement Comments, when applicable.
      - *i.* TIP: If 'Yes' is selected, the Facility box becomes mandatory.
    - c. Click the [Save] button at the bottom of the screen.
      - *i.* TIP: Providers who are interested in placement can complete the remaining fields after discussing placement needs with the caseworker.
    - d. Select the Child Interview Date.
    - e. Select the Child Interview Location.
    - f. Select the *Provider Response*.
      - *i.* TIP: If Provider Response is 'Rejected', the Reason for Rejection field is active and required.
    - g. Enter the Anticipated Start Date (when Provider Response is 'Accept').
    - h. Enter Provider Response Comments.
    - i. Enter the name of the Provider Contact.
    - j. Enter the phone number of the Provider Contact.
    - k. In the *Facility* field, click the **[Select]** button to indicate the agency's facilities that are available to accept the child.
- 6. Click the [Save] button.

İ.

## Generating the Best Interest Placement Tool Comparison Report

- 1. The *Family/Home Information* section displays the ranking for Individuals and Facilities associated to the Agency responding to the posting.
  - TIP: The Individuals/Facilities displayed are matched to the Target Child listed in the Service Referral highlighted in the Cases grid.
- 2. The Facility/Home Information grid is sortable by column headings, except the Select column.
  - a. The *Select* checkbox is marked to run a comparison report of the Individuals/Facilities. (Select up to 5 facilities at a time.)
  - b. Facility ID displays the Provider ID number.
  - c. Facility Name displays the Individual/Facility name.
  - d. *Tier* displays ranking based on demographics of the Target Child and the Provider Preference Details.
  - e. *Distance(miles)* displays the distance between proximity address and facility's address.
  - f. *Current Capacity* displays the available capacity as calculated by KIDS. The number is based on the *Total Facility Capacity* entered in MPER minus the number of children entered into placement.
- 3. To run a comparison report of the Individuals/Facilities to determine the Individual/Facility best suited for the child:
  - a. In the Select column, mark up to 5 facilities to compare.
  - b. Click the [Compare] button to display the Best Interest Placement Tool Comparison Report.
    - *i.* TIP: This report can be run without completing the Online service Request Details section.

## For more information...

For assistance, please contact the Allegheny County Service Desk at <u>servicedesk@alleghenycounty.us</u> or 412-350-4357 (Option 2 for DHS). To access the Self Service Tool go to <u>http://servicedesk.alleghenycounty.us</u>.

This Job Aid and additional user materials are located on the DHS Amazon site at http://dhswbt.s3.amazonaws.com/KIDSJobAids/index.htm